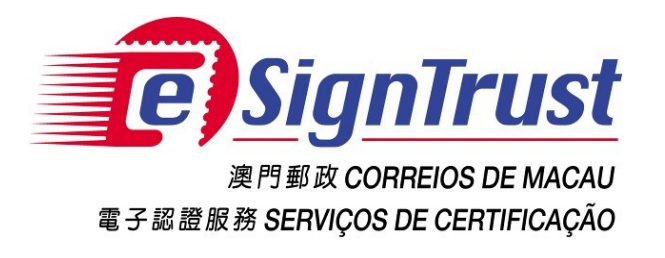

# PDF 文件電子簽名驗證工具網頁版 (測試版) 使用手冊

Version. 2022-08

Copyright Correios e Telecomunicações de Macau, 2022

All rights reserved.

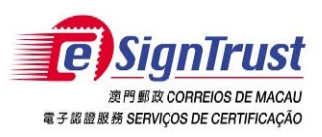

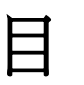

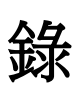

| 免責聲明3                        |  |
|------------------------------|--|
| 開啟 PDF 文件電子簽名驗證工具網頁版 (測試版) 5 |  |
| 驗證 PDF 文件上的電子簽名              |  |
| 查詢及支援10                      |  |

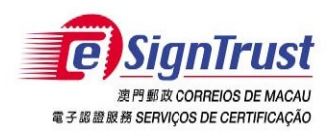

## 免責聲明

在使用郵電局("本局")《eSignTrust PDF Signature Verification Web Tool》前,務請細閱 本使用條款〔下稱"協議"〕之條款及細則。當閣下在安裝及使用 eSignTrust PDF Signature Verification Web Tool 時,即表示閣下同意接受本協議之條款及細則,並受該等條款及細則 的約束。

### 1. 標的

- 1.1 郵電局開發 eSignTrust PDF Signature Verification Web Tool 工具(「本工具」),
  唯一用途是協助用戶查閱 PDF 文件內的電子簽名是否為有效的 eSignTrust 證書所 簽署。
- 1.2 郵電局免費提供予用戶按照標的第1.1 項的用途使用。

### 2. 擁有權

郵電局使用第三方開放源碼軟件開發「本工具」,除第三方軟件外,「本工具」包含的所 有內容屬本局所擁有,並受澳門特別行政區相關法例及國際知識產權相關規範的保護。在 未徵得本局書面同意及授權的情況下,禁止任何人修改本工具內容,或作任何形式的商業 性質複製,又或再發佈。

### 3. 免責聲明

3.1 用戶須自行承擔使用「本工具」下載或以其他方式取得之內容和材料的風險。

- 3.2「本工具」是測試版本,用戶應自行承擔使用「本工具」之任何風險。「本工具」 係以「現狀」提供,且不做任何形式之保證。在相關法律所允許之最大範圍內,本 局在此聲明不對任何明示或默示的擔保及條件負責,其中包括但不限於適售性、適 合某特定用途及不侵權等情形。
- 3.3「本工具」是按照標的第 1.1 項提供予用戶使用。用戶須自行獨立判斷附有電子簽名 的電子文件之有效性及適用性。本局對電子文件的簽署人的簽署行為以及文件內容 概不負責。
- 3.4 郵電局明確地拒絕承擔任何類型的保證責任,不論是明確或隱含的,包括但不限於 對使用「本工具」而導致或有關的任何損失、賠償金、費用或其他開支時,本局不 會承擔任何責任及作出任何賠償。郵電局有可能隨時對「本工具」的所有內容及其 用途進行增加、刪除、修改、暫停或甚至終止本工具,而不會事先作出任何通告。

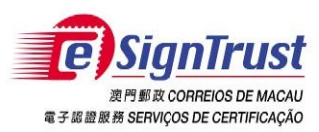

### 4. 有效性

如果本協議之任何規定在整體或部分中宣佈無效或不可執行,此規定將不會影響本協議之 其餘部分;本協議將會視程度而作出必要修訂,使本協議可執行、有效以及,與適用的法 律及各方之原本意向儘可能相一致;而餘下之規定將會保留全部效力及作用。

### 5. 適用的法律及管轄權

- 5.1 適用於本協議的法律為澳門特別行政區的現行法律。
- 5.2 對本協議之詮釋、有效性或執行的任何分歧,均受澳門特別行政區之法院管轄, 並明示放棄接受其它法律管轄。

### 6. 語言

本協議分有中、英版本。文義如有歧異,應以中文版本為準。

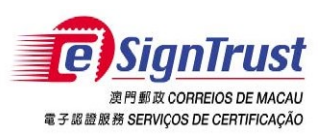

# 開啟 PDF 文件電子簽名驗證工具網頁版 (測試版)

1. 進入電子認證服務網頁<u>www.esigntrust.com</u>,從主頁中選擇"程式下載"。

| 角 | 關eSignTrust   聯絡我們 | 繁體   PORT   ENG 搜尋網頁 Q    |  |
|---|--------------------|---------------------------|--|
|   |                    |                           |  |
|   | ●●○電子證書 ●●○服       | 務 ●●○資料庫 ●●○支援及下載 ●●○網上服務 |  |
|   |                    | CI                        |  |
|   |                    | COD:                      |  |
|   | □ 注意 (注意)          | 65                        |  |
|   | 電子認證"雲簽"服務         | 最新消息                      |  |

2. 在"PDF文件簽名驗證Web工具(測試版)"點擊"進入"。

| ●●○電子證書          | ●●○ 服務                | ●●○資料庫                     | ●●○支援及下載               | ●●○網上服務            |
|------------------|-----------------------|----------------------------|------------------------|--------------------|
| <b>》》》</b> 支援及下載 | 主頁 > 支援及下載            | > 下載 >                     |                        |                    |
| 操作指引             | 下載                    |                            |                        |                    |
| 證書及服務申請表格        | 1.42                  |                            |                        |                    |
| 下載               | 應用程式下載                |                            |                        |                    |
|                  |                       |                            |                        |                    |
|                  | 合格電子簽名套裝安裝利           | 星式 (v1.20)                 |                        |                    |
|                  | 安裝程式包括智能卡閱讀           | 賣器驅動程式、智能卡驅動程 <del>〕</del> | 式、Java JRE 及eSignTrust | <u>32位元 / 64位元</u> |
|                  | 根證書及CA證書              |                            |                        |                    |
|                  | eSignTrust SafeBox 加密 | 峦/解密小工具 (Windows XP試       | 用版)                    | 下載                 |
|                  | eSignTrust eCrypto 加密 | 양/解密工具 (支援Windows 7/8      | /10)                   | 下載                 |
|                  | eMOTP 流動應用程式 (A       | Android 版本)                |                        | 下載                 |
|                  | PDF文件簽名驗證丁具 (         | 測試版)                       |                        | 下載                 |
|                  | PDF文件簽名驗證Web工         | [具 (測試版)                   |                        | 進入                 |
|                  |                       |                            |                        |                    |

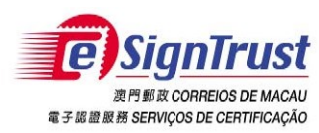

PDF 文件電子簽名驗證工具(測試版)使用手冊

### 3. 同意免責聲明,然後按"進入驗證工具"。

#### 2. 擁有權

郵電局使用第三方開放源碼軟件開發「本工具」,除第三方軟件外,「本工具」包含的所有內容屬本局所擁有,並受澳門特別行政區相關法例及國際知識產權相關規範的保護。在未做得本局書面同意及授種的情況下,禁止任何人 修改本工具內容,或作任何形式的简葉性質複製,又或再發佈。

#### 3. 免責聲明

3.1 用戶須自行承擔使用「本工具」下載或以其他方式取得之內容和材料的風險。

3.2 「本工具」是測試版本,用戶應自行承擔使用「本工具」之任何風險。「本工具」係以「現狀」提供,且不做任何形式之保證。在相關法律所允許之最大範圍內,本局在此聲明不對任何明示或默示的擔保及條件負責,其中包括但不限於遺售性、適合某特定用途及不侵權等情形。

3.3 「本工具」是按照標的第1.1項提供予用戶使用。用戶須自行獨立判斷附有電子簽名的電子文件之有效性及適用性。本局對電子文件的簽署人的簽署行為以及文件內容概不負責。

3.4 郵電局明確地拒絕承擔任何類型的保證責任,不論是明確或碼合的,包括但不限於對使用「本工具」而導致或有關的任何損失、賠償金、费用或其他開支時,本局不會承擔任何責任及作出任何賠償。郵電局有可能隨時對「本 工具」的所有內容及其用途進行增加、刪除、修改、暫停或甚至终止本工具,而不會事先作出任何通告。

#### 4.有效性

如果本協議之任何規定在整體或部分中宣佈無效或不可執行,此規定將不會影響本協議之其餘部分;本協議將會視程度而作出必要修訂,使本協議可執行、有效以及,與適用的法律及各方之原本意向儘可能相一致;而餘下之規定 將會保留全部效力及作用。

#### 5. 適用的法律及管轄權

5.1 適用於本協議的法律為澳門特別行政區的現行法律。

5.2 對本協議之詮釋、有效性或執行的任何分歧,均受澳門特別行政區之法院管轄,並明示放棄接受其它法律管轄。

#### 6. 語言

本協議分有中、英版本。文義如有岐異,應以中文版本為準。

| 我同意並接受上述免責聲明。   |                                 | 進入驗證工具          |  |
|-----------------|---------------------------------|-----------------|--|
| 使用說明 / Manual : | <u>中文版</u><br>© 演門郵電電子認識服務 2022 | English version |  |

### 4. PDF 文件簽名驗證Web工具成功開啟。

| SignTrust<br># # ### # services se certricação<br>#### c 17 | eSignTrust PDF Signature Verification Tool<br>eSignTrust PDF 簽名驗證工具 | 中文<br>English   |
|-------------------------------------------------------------|---------------------------------------------------------------------|-----------------|
| 請選擇一個PDF文件                                                  |                                                                     | 驗證PDF文件内的簽名     |
| 使用說明 / Manual :                                             | <u>中文版</u><br>© 演門影電電子認識服務 2022                                     | English version |

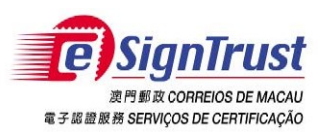

# 驗證 PDF 文件上的電子簽名

- 1. 選擇"請選擇一個PDF文件"選取需驗證電子簽名的 PDF 文件。
- 2. 按"驗證文件內的簽名"進行驗證。

| <b>4</b> 7 80 | SignTrust | 1          | eSignTri<br>e | ıst PDF Signature Verifica<br>SignTrust PDF 簽名驗證工 | tion Tool<br>貝 | 2           |            | 中文<br>English |  |
|---------------|-----------|------------|---------------|---------------------------------------------------|----------------|-------------|------------|---------------|--|
|               |           | 請選擇一個PDF文件 |               |                                                   |                | 驗證PDF文件内的簽名 |            |               |  |
|               | 使用說明 / M  | anual :    |               | <u>中文版</u><br>© 澳門鄭電電子磁證服務 2022                   |                | Engli       | sh version |               |  |

驗證結果將顯示按鈕下方,包括文件中的簽名數、各簽署人的姓名、所屬公司或機構、簽名欄位、以及簽名驗證結果。

| 請選擇一個PDF文件                                                                                            | 驗證PDF文件內的簽名                                   |  |
|----------------------------------------------------------------------------------------------------|-----------------------------------------------|--|
| 現在選擇的文件為:                                                                                             | in_signle_signed_pos.pdf                      |  |
|                                                                                                    | 文件名稱:<br>in_signle_signed_pos.pdf<br>共找到簽名數:1 |  |
| 簽名人:Test Gov QC Test Cert<br>所屬機構:CTT _ 查看證書主體<br>簽名欄位:Signature3<br>驗證結果: <mark>簽名無效</mark> _ 查看詳細結果 |                                               |  |

使用說明 / Manual :

中文版

English version

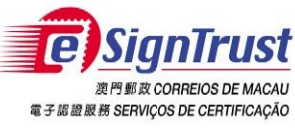

4. 點選"查看證書主體"檢視各簽署人的詳細簽名證書資料。

| 簽名人:Test Gov OC Test Cert<br>所屬機構:CTT 查看證書主體<br>簽名欄位:Signature3 |                                           |
|-----------------------------------------------------------------|-------------------------------------------|
| 所在國家或地區                                                         | МО                                        |
| 所屬機構                                                            | Macao Post and Telecommunications Bureau  |
| 所屬機構單位字段1                                                       | Government Qualified Certificate G03      |
| 公用名稱                                                            | Test Gov QC Test Cert                     |
| 電郵地址                                                            | k1                                        |
| 所屬機構單位字段2                                                       | Terms of use at www.esigntrust.com/devCPS |
| 所屬機構單位字段3                                                       | DEPT/ORG - CTT                            |
| 所屬機構單位字段4                                                       | UNIT - N/A                                |
| 所屬機構單位字段5                                                       | PROCUR - n/a                              |
| 證書序號                                                            | 000000001                                 |
| 職位                                                              | tester, test1 _                           |

六戊判双伯数・

 點選"查看詳細結果"檢視各簽名的詳細驗證結果,包括簽名的真實性、文件完整性、 簽名證書否到期、簽名證書是否被撤銷。

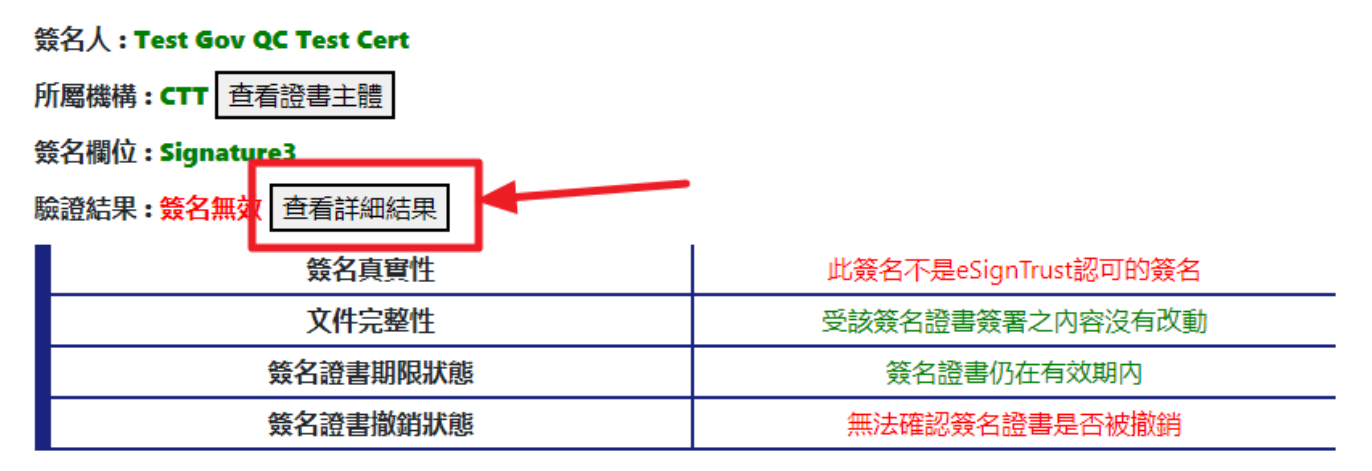

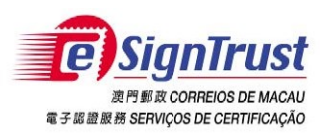

PDF 文件電子簽名驗證工具(測試版)使用手冊

驗證結果 - 例1 (簽名有效)

### 簽名人:「 ` 」 ----- 7

## 所屬機構: Direccao dos Servicos de Correios e Telecomunicacoes 查看證書主體

### 簽名欄位 : Applicant

| 驗證結果: | 簽名有效 | 查看詳細結果 |
|-------|------|--------|
|       |      |        |

| 簽名真實性    | 此簽名是eSignTrust認可的簽名 |
|----------|---------------------|
| 文件完整性    | 受該簽名證書簽署之內容沒有改動     |
| 簽名證書期限狀態 | 簽名證書仍在有效期内          |
| 簽名證書撤銷狀態 | 簽名證書沒有被撤銷           |

驗證結果 - 例2 (簽名無效,此簽署的簽名證書不是由eSignTrust發出,無法從eSignTrust確定證書是否被撤銷)

| 簽名人 : Test Gov QC Test Cert |                      |
|-----------------------------|----------------------|
| 所屬機構:CTT 查看證書主體             |                      |
| 簽名欄位:Signature3             |                      |
| 驗證結果:簽名無效<br>查看詳細結果         |                      |
| 簽名真實性                       | 此簽名不是eSignTrust認可的簽名 |
| 文件完整性                       | 受該簽名證書簽署之內容沒有改動      |
| 簽名證書期限狀態                    | 簽名證書仍在有效期內           |
| 簽名證書撤銷狀態                    | 無法確認簽名證書是否被撤銷        |

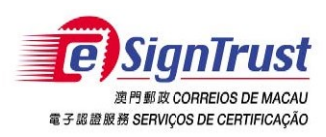

PDF 文件電子簽名驗證工具(測試版)使用手冊

## 查詢及支援

| 電話 | : (853) 2833 0338 |
|----|-------------------|
| 傳真 | : (853) 8299 5515 |

: (853) 8299 5515

### : enquiry@esigntrust.com

: <u>helpdesk@esigntrust.com</u>

客戶支援電郵

查詢電郵

- 辦公時間 :星期一至星期四上午9:00 - 下午5:45
  - 星期五上午9:00 下午5:30